## How to migrate players

Logon to your team page

Navigation boxes on left hand side, Click on seasons. Click previous season and submit.

Navigation box left hand side: click on player records, In this box you will find all of the players from last season. Click on the Migrate players to new season,

In the next screen it will bring up the player details with a box before their names.

To migrate a player just click on the box. When you have marked all of the boxes to player you wish to move to the new season.

Click on the drop down box that is above the player names. (PLEASE SELECT NEW TEAM OR DEREGISTER) select the team and submit.

Go back into your team page from the home page . Select player details and you should find the players you have migrated.

At the bottom of the page is the add button this will allow you to add new players.